# Télécommande sans fil CCT ZigBee (€) (€) F© Ø Rohls Ø zigbee

IMPORTANT: Veuillez lire toutes les instructions avant d'installer Introduction à la fonction

Maintenez enfoncé la touche Rechercher et coupler un réseau ZigBee ou réinitialisez le gradateur aux paramètres d'usine

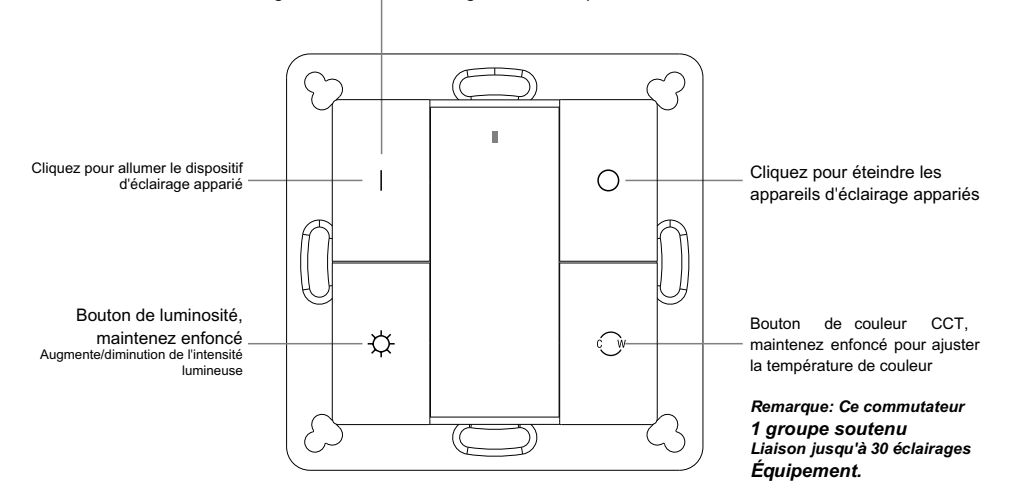

Avant

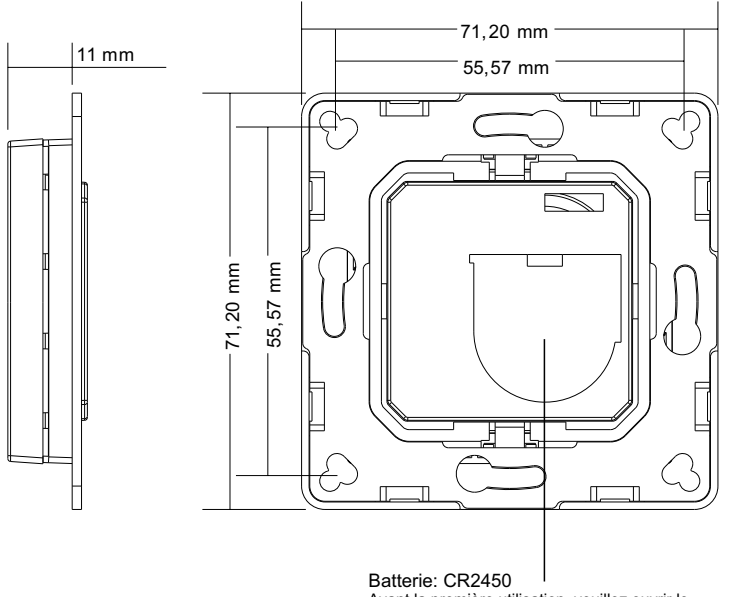

Avant la première utilisation, veuillez ouvrir le couvercle de la batterie et retirer le film protecteur

| Protocole                            | ZigBee 3.0            |
|--------------------------------------|-----------------------|
| Tension de fonctionnement            | 3VDC (CR2450)         |
| Fréquence de transmission            | 2,4 GHz               |
| Portée de transmission (champ libre) | 30<br>mètres          |
| Type de protection                   | IP20                  |
| Gamme de gradation                   | 0.1%-100%             |
| Dimensions                           | 71.2 x 71.2 x 13.6 mm |

- ZigBee CCT à distance basé sur ZigBee 3.0
- Débogage des appareils d'éclairage ZigBee couplés via
- touchlink sans coordinateur
- Prise en charge des modes de recherche et de liaison,
- couplé avec des dispositifs d'éclairage ZigBee
- Prise en charge jusqu'à 30 appareils d'éclairage fixés par 1 groupe
- Opération mondiale à 2,4 GHz
- Technologie de maille de longue durée de vie
- Portée de transmission jusqu'à 30m
- Compatible avec les produits universels de passerelle ZigBee
- Compatible avec l'éclairage universel CCT ZigBee

16. Les clusters ZigBee pris en charge à distance sont les suivants:

Saisissez le cluster:

Basic • Power Configuration • Identification • Diagnostic

Cluster de sortie:

Données du produit

09.ZGK4D.04834

CGGI

INFINITY LIGHTING

Identification • On/Off • Level Control • Ota • Color Control

# Sécurité et avertissement

• Cet appareil contient des piles au lithium à bouton qui doivent être stockées et éliminées correctement.

• Ne pas exposer l'appareil à l'humidité.

# Chirurgie

1. Cette télécommande ZigBee CCT est un émetteur sans fil qui communique avec divers systèmes compatibles ZigBee. Cet émetteur transmet des signaux radio sans fil pour la télécommande du système compatible.

2. Cette télécommande ZigBee prend en charge 1 groupe, liant jusqu'à 30 appareils d'éclairage et peut contrôler les appareils d'éclairage CCT ZigBee.

# 3. Pairage réseau Zigbee via un coordinateur ou un hub (ajouté au réseau Zigbee)

Étape 1: Supprimer la télécommande du

réseau zigbee précédent (si elle a été ajoutée avec celui-ci

l'appariement échouera)

Section "Réinitialisation manuelle des paramètres d'usine"

Étape 3: Appuyez et maintenez la touche jusqu'à ce que l'indicateur LED s'allume.

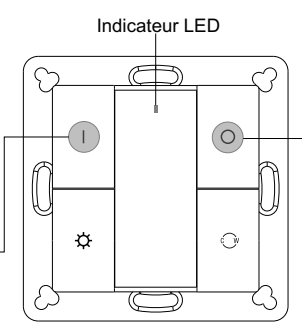

# Étape 2: À partir de l'interface de votre contrôleur ou hub zigbee, sélectionnez Ajouter un appareil ou un accessoire et suivez les instructions du contrôleur pour entrer en mode pairage.

Étape 4: Appuyez brièvement immédiatement pour rechercher des réseaux à proximité, le voyant clignotera toutes les 1 seconde et il n'y aura pas de délai de réseau de 20 secondes. Le voyant lumineux clignotera rapidement 5 fois pour indiquer que l'appariement est réussi. Remarque: 1) Après l'appariement réussi, les informations à distance apparaîtront sur l'interface du contrôleur ou du hub. 2) Si couplé à Philips Hue Bridge, aucune information à distance n'apparaîtra sur l'interface du hub.

# 4. TouchLink vers l'éclairage Zigbee

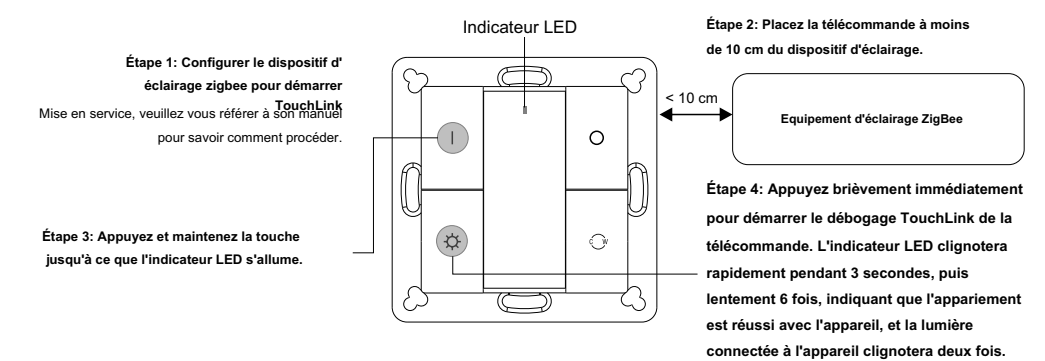

Remarque: 1) TouchLink direct (ni l'un ni l'autre n'est ajouté au réseau ZigBee), chaque télécommande peut relier 30 appareils. 2) TouchLink Une fois les deux télécommandes ajoutées au réseau ZigBee, chaque télécommande peut être liée jusqu'à 30 appareils. Pour Hue Bridge et Amazon Echo Plus, ajoutez d'abord la télécommande et l'appareil au réseau, puis ajoutez TouchLink. 4) Après TouchLink, la télécommande peut contrôler le dispositif d'éclairage lié.

5. Retirer du réseau Zigbee via l'interface coordinateur ou hub

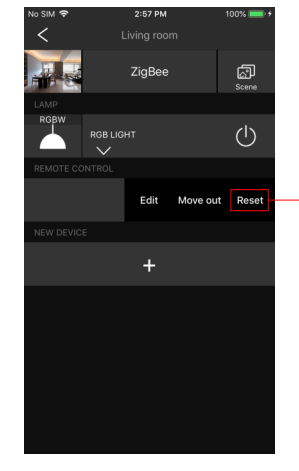

Depuis l'interface de votre contrôleur ou hub ZigBee, suivez les instructions pour choisir de supprimer ou de réinitialiser la télécommande et le vovant clignotera rapidement 3 fois pour indiquer que la suppression a été réussie

7. Supprimer les appareils d'éclairage ZigBee couplés à Touchlink

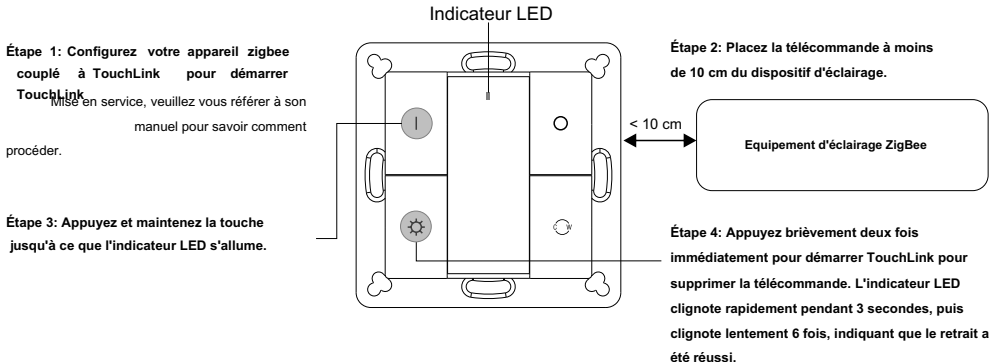

# 8. Réinitialisation d'usine de l'éclairage (réinitialisation tactile)

Remarque: L'appareil doit être ajouté au réseau et la télécommande doit être ajoutée au même réseau ou à aucun réseau.

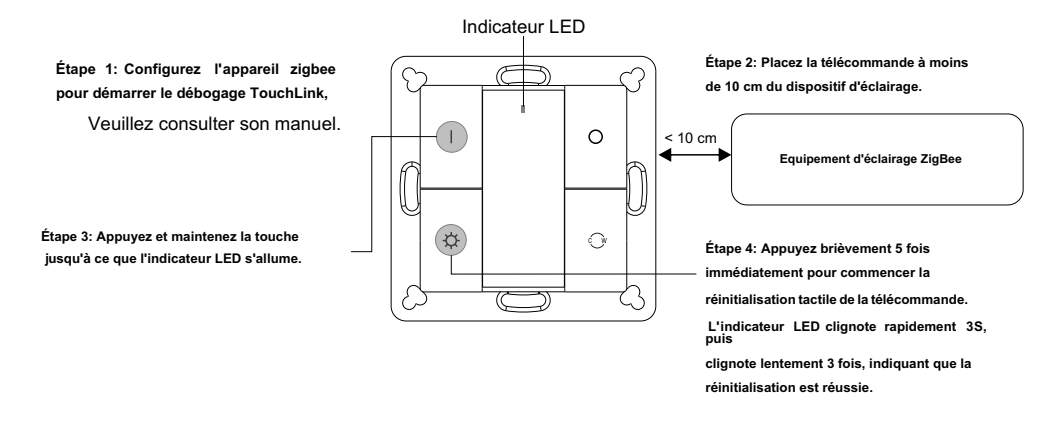

# 9. Trouvez et attachez votre éclairage Zigbee

Remarque: Assurez-vous que l'appareil et la télécommande ont été ajoutés au même réseau zigbee.

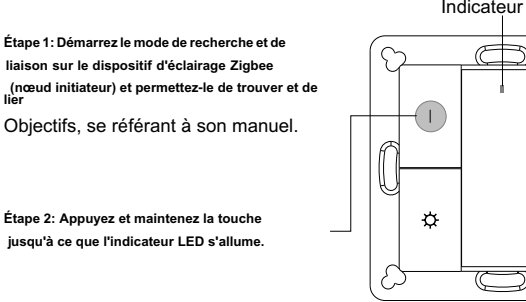

Remarque: Chaque télécommande peut être fixée jusqu'à 30 éclairages.

0

Equipement d'éclairage ZigBee

Étape 3: Appuyez brièvement pour permettre à la distance (nœud cible) de trouver et de lier le lanceur. Le voyant LED clignote 4 fois pour indiquer que la liaison a réussi ou deux fois si la liaison a échoué

# 6. Réinitialiser manuellement les paramètres d'usine

### Étape 1: Appuyez et maintenez la touche jusqu'à ce que l'indicateur LED s'allume.

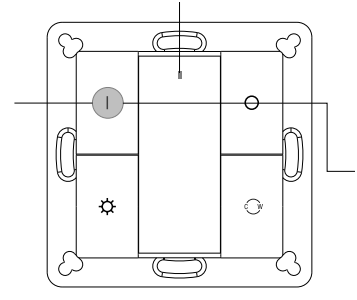

Indicateur LED

**Remarque: Toutes les configurations** Les paramètres seront indiqués dans La télécommande est réinitialisée ou depuis Réseau.

Étape 2: Appuyez immédiatement 5 fois consécutivement et le voyant clignotera rapidement 3 fois, indiquant que le réinitialisation est réussie

Indicateur LED

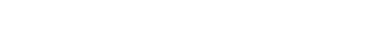

# 10. Trouver et délier un dispositif d'éclairage Zigbee

# Indicateur LED

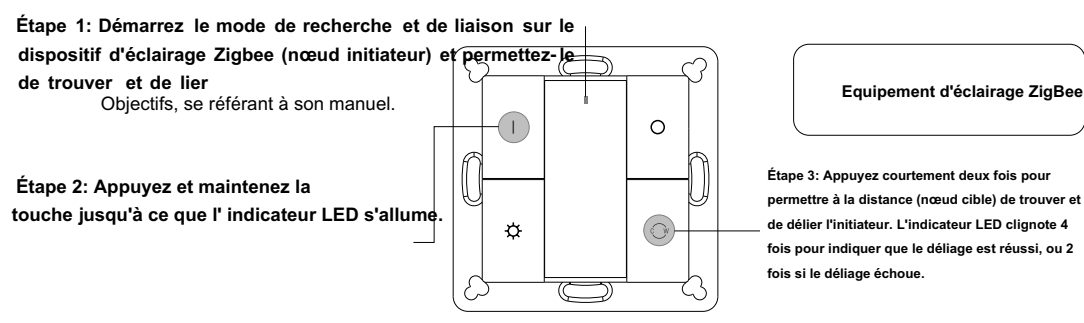

11. Effacer tous les dispositifs d'éclairage appariés en mode de recherche et de liaison

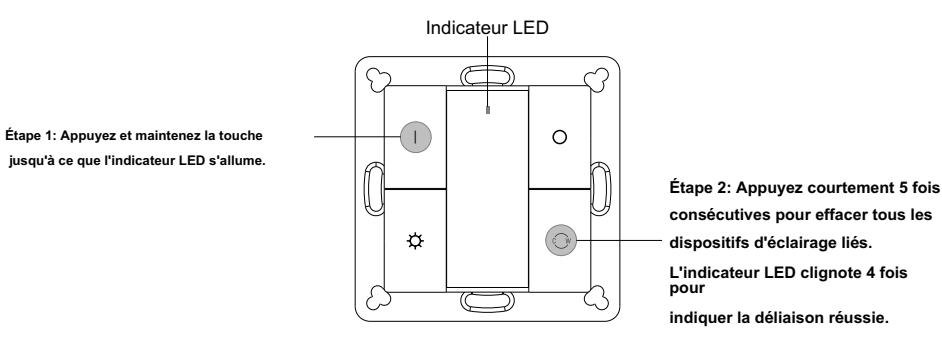

# 12. Configurer le réseau et ajouter des périphériques au réseau (aucun coordinateur ou hub n'est requis) Indicateur LED

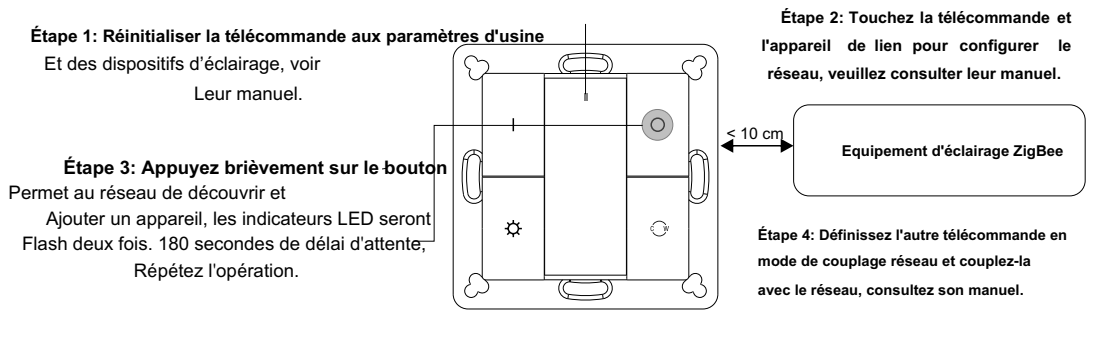

Étape 5: Ajoutez des télécommandes supplémentaires au réseau si nécessaire.

Étape 6: Réinitialisez le dispositif d'éclairage que vous souhaitez ajouter à votre réseau aux paramètres d'usine, veuillez consulter son manuel. Étape 7: Touchlink Pour coupler la télécommande ajoutée avec les appareils d'éclairage que vous souhaitez ajouter, qui seront ajoutés au réseau via Touchlink, consultez son manuel.

# 13. OTA

La télécommande prend en charge la mise à jour du micrologiciel via OTA et obtiendra automatiquement le nouveau micrologiciel du contrôleur ou du hub zigbee toutes les 10 minutes.

# 14. Comment vérifier si la télécommande appartient au réseau

Appuyez brièvement sur n'importe quel bouton et le voyant clignotera pour indiquer que la télécommande a été ajoutée au réseau. Le voyant qui ne clignote pas signifie que la télécommande ne fait partie d'aucun réseau.

## 15. Fonction de surveillance du niveau de la batterie

# La télécommande signale la valeur de la batterie au coordinateur dans les cas suivants:

- · Lorsqu'il est mis sous tension.
- Appuyez brièvement sur les boutons 🔍 et 🔆 en même temps.
- Lorsque le commutateur de fonctionnement envoie des paquets (plus de 4 heures depuis la dernière opération).

Retirez l'isolateur

de la batterie

· Lorsqu'il est ajouté au réseau par le coordinateur.

# Installation

1. Retirer l'isolateur de la batterie

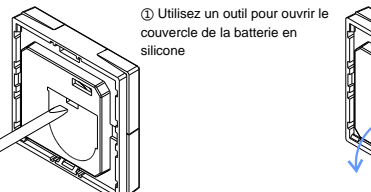

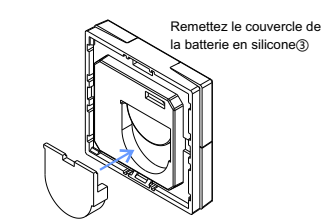

2. Installation du contrôleur au mur (2 méthodes)

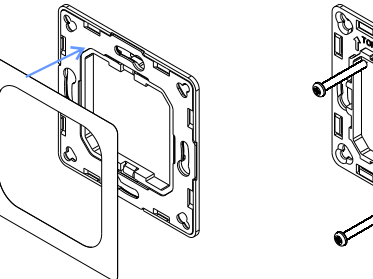

Méthode 1: coller la colle 3M sur l'arrière du support, puis coller le support au mur

Méthode 2: visser le support au mur Une fois le support fixé, serrez successivement le rack et la commande sur le support

# Installation

La pièce clé de ce contrôleur est un contrôleur universel, en particulier les éléments de commutation standard rotatifs, qui peuvent Intégré dans de nombreux cadres de différents fabricants, comme suit:

| Becker | Verre S1, B1, B3, B7               |
|--------|------------------------------------|
| Gila   | Standard 55, E2, Evénement, Esprit |
| Jung   | A500, Aplus                        |
| Merten | M-smart, M-Arc, M-Plan             |